# Area Riservata Clienti Guida all'utilizzo

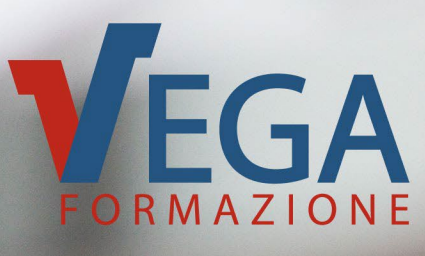

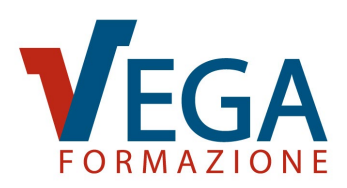

**SOMMARIO** 

Rif. Rd00049 – Rev. 0.9

| PACCHETTO SERVIZI ESCLUSIVI RISERVATI AI NOSTRI CLIENTI                                                    | 2  |
|----------------------------------------------------------------------------------------------------|----|
| LOGIN ALL'AREA RISERVATA CLIENTI                                                                           | 4  |
| SCHERMATA INIZIALE AREA RISERVATA CLIENTE                                                                  | 5  |
| SEZIONE PROMOZIONI E SCONTI                                                                                | 6  |
| FREQUENTA I CORSI E-LEARNING A CUI SEI ISCRITTO                                                            | 7  |
| NOTIFICHE                                                                                                  | 8  |
| IL TUO ACCOUNT                                                                                             | 9  |
| ASSEGNAZIONE LICENZE E-LEARNING ACQUISTATE                                                                 | 10 |
| PERSONALIZZA IL NOME FILE DELL'ATTESTATO                                                                   | 12 |
| ATTIVITÀ FORMATIVE SVOLTE CON ATTESTATI E RISULTATI DELLE VERIFICHE DI<br>APPRENDIMENTO (STORIA FORMATIVA) | 13 |
| PARTECIPANTI ALLE ATTIVITÀ FORMATIVE SVOLTE CON ATTESTATI E RISULTATI<br>DELLE VERIFICHE DI APPRENDIMENTO  | 14 |
| ELENCO FAQ: SERVIZIO CONSULENZA POST CORSO                                                                 | 15 |
| STATO AVANZAMENTO DELLE ATTIVITÀ E-LEARNING                                                                | 16 |
| VISUALIZZA I TUOI ORDINI                                                                                   | 17 |
| VISUALIZZA LO STATO DEI TUOI ORDINI "A SCALARE"                                                            | 18 |
| VISUALIZZA I TUOI PREFERITI                                                                                | 19 |
| VISUALIZZA LA LISTA DEI DISCENTI CON AREA RISERVATA PARTECIPANTE                                           | 20 |
| ELENCO ISCRIZIONI AD ATTIVITÀ FORMATIVE DA SVOLGERE                                                        | 21 |
|                                                                                                    |    |

1

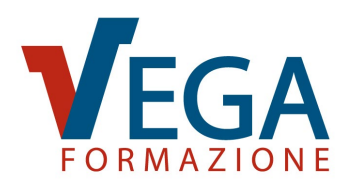

# PACCHETTO SERVIZI ESCLUSIVI RISERVATI AI NOSTRI CLIENTI

Registrandoti al sito di Vega Formazione avrai accesso alla tua **"Area Riservata Cliente"** per mezzo della quale potrai usufruire di numerosi servizi gratuiti:

- **Coupon promozionali:** presenti nell'Area Riservata Cliente da utilizzare su singole edizioni dei corsi o sul carrello per applicare scontistiche esclusive.
- Iscrizione rapida alle attività formative: accedendo con le proprie credenziali all'Area Riservata Cliente vengono compilati automaticamente i dati aziendali, in questo modo, in fase di iscrizione, sarà sufficiente inserire esclusivamente i dati dei partecipanti all'attività formativa scelta, velocizzando così il processo di iscrizione.
- Selezione e acquisto di più corsi con un'unica transazione: è possibile selezionare i corsi di interesse e acquistarli con un click subito o in un secondo momento, anche accedendo da differenti dispositivi con le stesse credenziali.
- Accesso online alle attività formative svolte: nella propria Area Riservata Cliente è disponibile l'elenco di tutte le attività formative svolte. Sarà possibile visualizzare la durata e la data di conclusione di ogni attività formativa, oltre a un riepilogo di tutti i dipendenti che vi hanno partecipato.
- Accesso online all'elenco dei partecipanti e ai risultati delle verifiche di apprendimento: nella propria Area Riservata Cliente è possibile visualizzare l'elenco dei dipendenti che hanno svolto almeno un corso. Per ciascun partecipante sarà possibile visualizzare i risultati di ciascuna verifica finale (test) di apprendimento e la media di risposte esatte.
- Ricezione di Alert sulle scadenze delle attività formative: riceverai una e-mail di promemoria per ricordarti delle principali scadenze degli aggiornamenti formativi obbligatori per legge. Ciascun avviso verrà comunicato 60 giorni prima della scadenza, in modo da organizzare per tempo le attività formative di aggiornamento ed evitare di incorrere in ritardi e sanzioni.

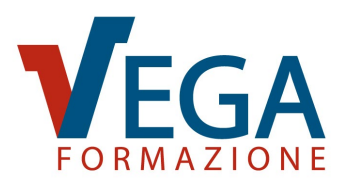

- Accesso al servizio di Consulenza Online: dopo la conclusione di un corso, nella sezione dedicata alle FAQ, c'è la possibilità di inviare domande di approfondimento ai docenti.
- **Attestati di partecipazione:** possibilità di filtrare per data e scaricare massivamente gli attestati dei corsi in aula, videoconferenza sincrona e in e-learning.
- Nominativi e credenziali dei partecipanti ai corsi e-learning: nella propria Area Riservata Cliente si possono visualizzare i nominativi dei partecipanti ai corsi elearning, le loro credenziali di accesso e la data di scadenza delle stesse.
- Stato di avanzamento delle attività e-learning: è possibile visualizzare la percentuale di avanzamento dell'attività formativa in e-learning di ciascun partecipante.
- Visualizzare l'elenco degli ordini: si può esaminare lo storico dei corsi acquistati e controllare lo stato dei pagamenti.
- Salvare i corsi di maggior interesse: nella propria Area Riservata Cliente si può consultare la lista dei corsi selezionati come preferiti.
- **Personalizzare il nome dell'attestato:** è possibile scegliere le informazioni inserite all'interno del nome del file dell'attestato scaricabile in PDF.
- Richiesta proroga credenziali E-learning: è possibile richiedere il prolungamento delle credenziali dei corsi E-learning a partire da due settimane prima della scadenza e fino a 30 giorni dopo la scadenza selezionando i singoli partecipanti.
- Attestato in duplice lingua: i nostri attestati sono direttamente emessi sia in lingua italiana che in lingua inglese.
- QRcode anti falsificazione: per contrastare eventuali falsificazioni degli attestati e semplificarne le attività di verifica, tutti gli attestati rilasciati da Vega Formazione contengono un apposito QRcode che consente a chiunque di verificare in modo semplice e immediato l'autenticità dell'attestato stesso.

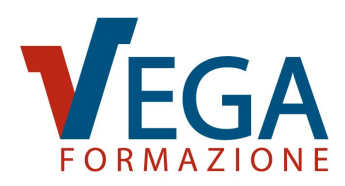

## LOGIN ALL'AREA RISERVATA CLIENTI

Una volta effettuata la registrazione al sito come nuovo Cliente, sarà sufficiente andare su "**Login Utente**", inserire nel riquadro "**VUOI FARE ACQUISTI?**" e-mail e password decise in fase di registrazione e cliccare sul pulsante "Accedi come Cliente".

|                                                                                                    | <b>_® login ambassador Demo e-learning blog t</b><br>EMINARI/CONVEGNI AREE FORMATIVE ▼ DOVE SIAM                      |
|----------------------------------------------------------------------------------------------------|----------------------------------------------------------------------------------------------------|
| AREA RISERVATA                                                                                                    |                                                                                                    |
| VUOI FARE ACQUISTI?                                                                                                    | VUOI SEGUIRE UN CORSO IN<br>E-LEARNING?                                                                               |
| Effettua il login all'Area Riservata Cliente per fare<br>acquisti, consultare lo storico dei tuoi ordini e<br>accedere agli altri servizi per i clienti. | Effettua il login per accedere all'Area Riservata<br>Partecipante e frequentare i corsi E-Learning a cui<br>iscritto. |
| E-mail (Inserire l'e-mail con cui ti sei registrato.)                                                                                                    | Username                                                                                                    |
| Esempio: mario.rossi@gmail.com                                                                                                    | Esempio: carlo.bianchi                                                                                                |
| Password                                                                                                    | Password                                                                                                    |
| Ricorda e-mail                                                                                                    | Ricorda Username                                                                                                    |
| Accedi come Cliente                                                                                                    | Accedi come Partecipante                                                                                              |
| Hai dimenticato la Password? vai al form di recupero                                                                                                    | Hai dimenticato la Password? vai al form di recupero                                                                  |
| Non sei ancora registrato come cliente?                                                                                                    |                                                                                                    |
| Registrati                                                                                                    |                                                                                                    |
| Hai dimenticato i tuoi dati di ac                                                                                                    | cesso? Contattaci al n. 041.3969013                                                                                   |

È possibile spuntare la casella "Ricorda e-mail" per semplificare gli accessi successivi.

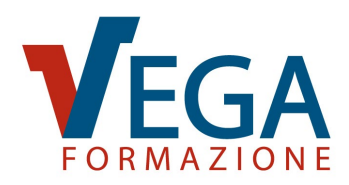

## SCHERMATA INIZIALE AREA RISERVATA CLIENTE

Una volta effettuato il login all'Area Riservata Cliente di Vega Formazione si ha accesso alla schermata iniziale con il menu di collegamento a tutti i servizi disponibili.

| AREA RIS<br>Benvenuto/a                             | SERVATA                                                                       |                                                |                                                                                                    | 🕞 esc                                                                                                    |
|-----------------------------------------------------|-------------------------------------------------------------------------------|------------------------------------------------|----------------------------------------------------------------------------------------------------|----------------------------------------------------------------------------------------------------|
| IL TUO ACCOUNT                                      | ASSEGNA LE<br>LICENZE<br>E-LEARNING<br>ACQUISTATE NON<br>ANCORA<br>UTILIZZATE | PERSONALIZZA IL<br>NOME FILE<br>DELL'ATTESTATO | ATTIVITÀ<br>FORMATIVE SVOLTE<br>CON ATTESTATI E<br>RISULTATI DELLE<br>VERIFICHE DI<br>APPRENDIMENTO | PARTECIPANTI ALLE<br>ATTIVITÀ<br>FORMATIVE SVOLTE<br>CON ATTESTATI E<br>RISULTATI DELLE<br>VERIFICHE DI<br>APPRENDIMENTO |
| ELENCO FAQ:<br>SERVIZIO<br>CONSULENZA POST<br>CORSO | STATO<br>AVANZAMENTO<br>DELLE ATTIVITÀ<br>E-LEARNING                          | VISUALIZZA I TUOI<br>ORDINI                    | VISUALIZZA I TUOI<br>PREFERITI                                                                      | VISUALIZZA LA<br>LISTA DEI DISCENTI<br>CON AREA<br>RISERVATA<br>PARTECIPANTE                                             |

**%** 

#### **PROMOZIONI E SCONTI**

Clicca qui per vedere promozioni e sconti a te riservati

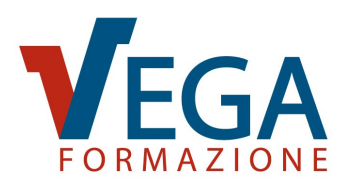

#### **SEZIONE PROMOZIONI E SCONTI**

Nella schermata iniziale, sotto ai menu, è possibile visualizzare il banner **"PROMOZIONI E SCONTI"**. Cliccando sul banner si accede a una pagina dove sono raccolti tutti gli sconti e le promozioni a te riservati, che vengono periodicamente aggiornati. Qui potrai trovare due sezioni: gli ordini a scalare e i coupon promozionali.

| AREA RIS<br>Benvenuto/a                             | ERVATA                                                                        |                                                |                                                                                                    | 🗭 ESCI                                                                                                    |
|-----------------------------------------------------|-------------------------------------------------------------------------------|------------------------------------------------|----------------------------------------------------------------------------------------------------|----------------------------------------------------------------------------------------------------|
| IL TUO ACCOUNT                                      | ASSEGNA LE<br>LICENZE<br>E-LEARNING<br>ACQUISTATE NON<br>ANCORA<br>UTILIZZATE | PERSONALIZZA IL<br>NOME FILE<br>DELL'ATTESTATO | ATTIVITÀ<br>FORMATIVE SVOLTE<br>CON ATTESTATI E<br>RISULTATI DELLE<br>VERIFICHE DI<br>APPRENDIMENTO | PARTECIPANTI ALLE<br>ATTIVITÀ<br>FORMATIVE SVOLTE<br>CON ATTESTATI E<br>RISULTATI DELLE<br>VERIFICHE DI<br>APPRENDIMENTO |
| ELENCO FAQ:<br>SERVIZIO<br>CONSULENZA POST<br>CORSO | STATO<br>AVANZAMENTO<br>DELLE ATTIVITÀ<br>E-LEARNING                          | VISUALIZZA I TUOI<br>ORDINI                    | VISUALIZZA I TUOI<br>PREFERITI                                                                      | VISUALIZZA LA<br>LISTA DEI DISCENTI<br>CON AREA<br>RISERVATA<br>PARTECIPANTE                                             |
|                                                     | PROMOZ<br>Clicca qui per                                                      | (IONI E SCON)<br>vedere promozioni e           | <b>Fl</b><br>sconti a te riservati                                                                  |                                                                                                    |

**ORDINI A SCALARE**: un ordine di acquisto di importo massimo predefinito con il quale il referente che gestisce la formazione può procedere all'iscrizione al corso di interesse, "scalando" il valore dell'acquisto dal limite massimo di spesa definito nell'ordine "a scalare".

| <u>00)</u> | ORDINI A SCALA<br>Semplifica le iscrizioni<br>SCOPRI DI PIÙ | NRE<br>e rendile ancor più con                   | nti applicati sull'acquisto                      | o di qualsiasi corso.                              |                                    |
|------------|-------------------------------------------------------------|--------------------------------------------------|--------------------------------------------------|----------------------------------------------------|------------------------------------|
|            | SCONTO                                                      | SCONTO                                           | SCONTO                                           | SCONTO                                             | SCONTO                             |
|            | 8%                                                          | 10%                                              | 12%                                              | 14%                                                | 16%                                |
|            | PER ORDINI<br>da 2.000 €<br>a 3.999 €                       | <sup>PER ORDINI</sup><br>da 4.000 €<br>a 6.999 € | <sup>per ordini</sup><br>da 7.000 €<br>a 9.999 € | <sup>PER ORDINI</sup><br>da 10.000 €<br>a 14.999 € | PER ORDINI<br>da 15.000 €<br>in su |
|            | ACQUISTA                                                    | ACQUISTA                                         | ACQUISTA                                         | ACQUISTA                                           | ACQUISTA                           |

**COUPON PROMOZIONALI**: tutti gli sconti che hai a disposizione per l'acquisto dei nostri corsi con rispettive scadenze.

| Filtra i Coupon: Tutte le Aree Formative                                                    |                                                             |
|---------------------------------------------------------------------------------------------|-------------------------------------------------------------|
| NEW CORSO VIOLENZA E MOLESTIE<br>NEI LUOCHI DI LAVORO:<br>COME VALUTARE I RISCHI NEL<br>DV/ | CORSO RESPONSABILE Sconte<br>AMBIENTALE 10                  |
| Valido per l'Edizione del 14/11/2024<br>Scade il 12/11/2024                                 | Valido per l'Edizione del 18/11/2024<br>Scade il 14/11/2024 |
| NEW CORSO SU INFORTUNI SUL Sconto                                                           | NEW CORSO AGGIORNAMENTO<br>ASPP E RSPP – ASPETTI            |

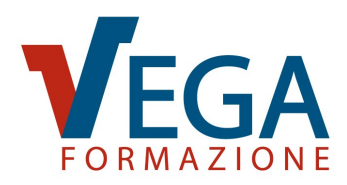

# FREQUENTA I CORSI E-LEARNING A CUI SEI ISCRITTO

Nella schermata iniziale, sotto ai menu, è possibile visualizzare un banner blu "NOME

**COGNOME: FREQUENTA I CORSI E-LEARNING A CUI TU SEI ISCRITTO**" dal quale è possibile accedere ai corsi che il referente dell'Area Riservata Cliente deve seguire.

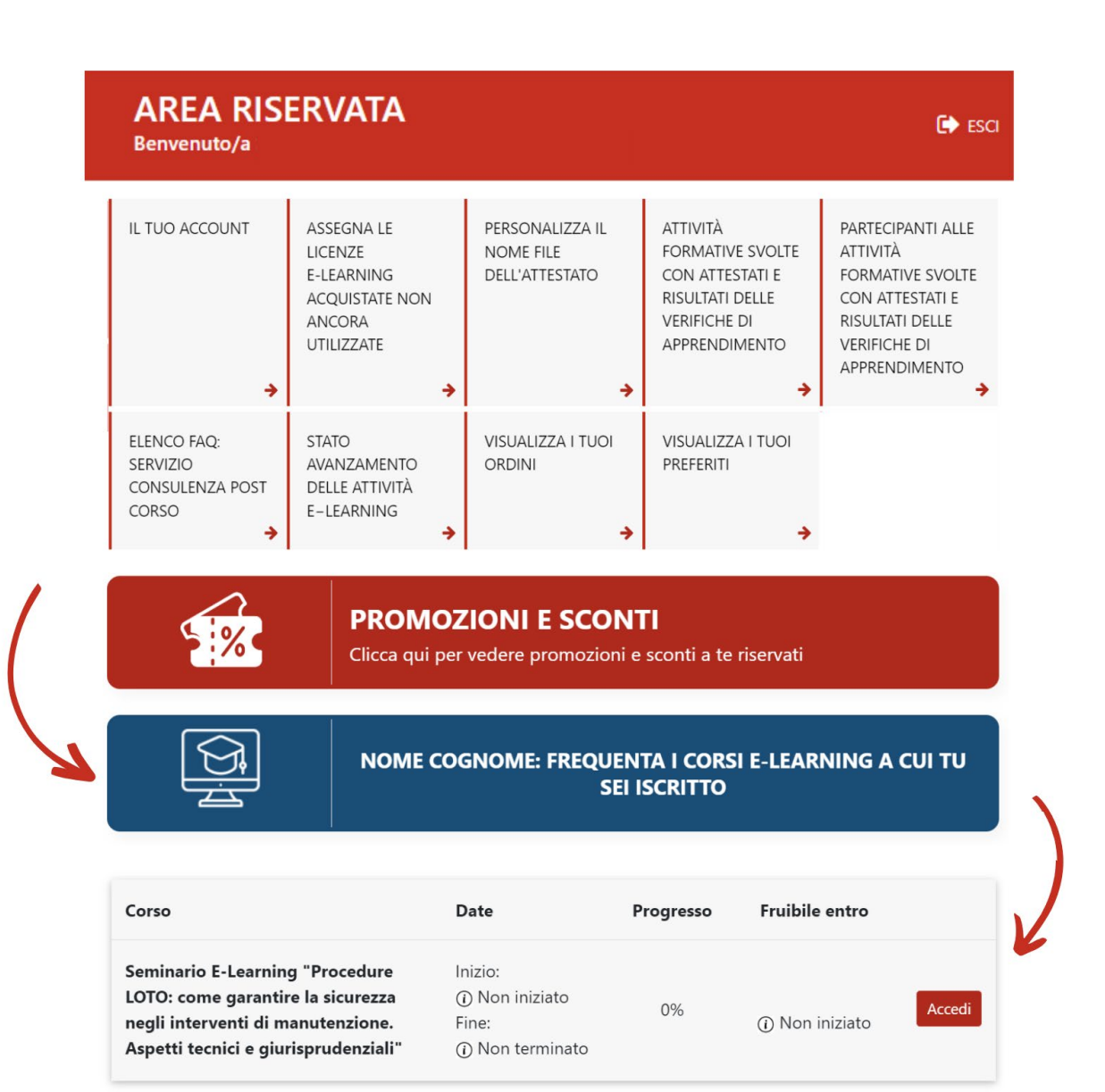

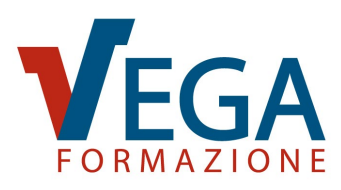

#### NOTIFICHE

Una volta loggato apparirà nella barra di navigazione del sito una campanella che ti segnalerà tutte le nuove notifiche del tuo account. Ti consigliamo di restare sempre loggato al nostro sito per non perdere sconti, avvisi importanti e novità esclusive segnalate dalla

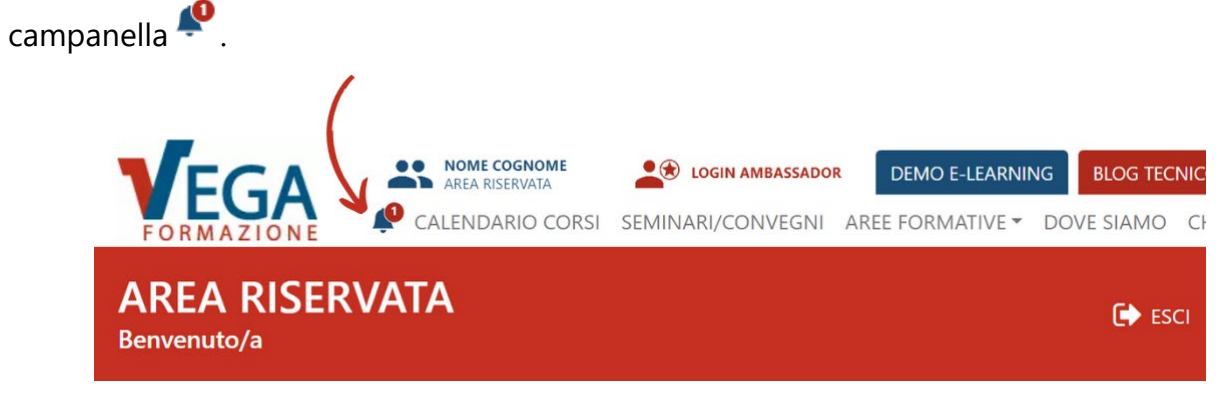

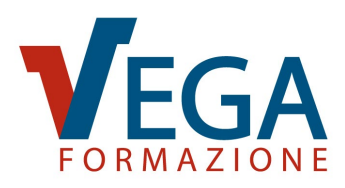

#### **IL TUO ACCOUNT**

Dalla schermata iniziale, selezionando la voce di menu "IL TUO ACCOUNT", potrai modificare o aggiornare i dati personali inseriti in fase di registrazione al sito compilando i campi con i nuovi dati e confermarli premendo il pulsante "MODIFICA DATI".

| Per variazioni di Partita IVA e,                                                                                                    |                                                  |                                                                                                    |
|----------------------------------------------------------------------------------------------------|--------------------------------------------------|----------------------------------------------------------------------------------------------------|
| Email (*)                                                                                                    | /o Codice Fiscale contattad                      | ci via email all'indirizzo formazione@vegaformazione                                                      |
| ELUAULU                                                                                                    |                                                  |                                                                                                    |
|                                                                                                    |                                                  |                                                                                                    |
| Agevolazioni categorie e conver                                                                                                    | ızioni                                           |                                                                                                    |
| Indica se appartieni ad una delle c<br>Selezionare                                                                                                    | ategorie sotto elencate                          |                                                                                                    |
|                                                                                                    |                                                  |                                                                                                    |
| Dati per la fatturazione                                                                                                    |                                                  |                                                                                                    |
| Azienda o Privato (*)<br>Privato senza Partita IVA                                                                                                    | ~                                                |                                                                                                    |
| Cognome Nome (*)                                                                                                    |                                                  |                                                                                                    |
| Es. Rossi Mario                                                                                                    | 7                                                |                                                                                                    |
| Cognome                                                                                                    | Nome                                             |                                                                                                    |
| Inserisci i campi qui sotto per cal<br>Comune di Nascita (*)                                                                                                    | colare automaticamente il<br>Data di Nascita (*) | codice fiscale<br>Genere (*)                                                                              |
|                                                                                                    | gg/mm/aaaa                                       | Selezionare 🗸                                                                                             |
|                                                                                                    |                                                  |                                                                                                    |
| C. Fiscale (*)                                                                                                    |                                                  | PEC (in alternativa al Codice Univoco)                                                                    |
| C. Fiscale (*)<br>Codice Fiscale dell'azienda                                                                                                    |                                                  | PEC (in alternativa al Codice Univoco)                                                                    |
| C. Fiscale (*)<br>Codice Fiscale dell'azienda<br>Indirizzo di residenza                                                                                                    |                                                  | PEC (in alternativa al Codice Univoco)                                                                    |
| C. Fiscale (*)<br>Codice Fiscale dell'azienda<br>Indirizzo di residenza<br>Indirizzo (*)                                                                                                    |                                                  | PEC (in alternativa al Codice Univoco) Città (*)                                                          |
| C. Fiscale (*)<br>Codice Fiscale dell'azienda<br>Indirizzo di residenza<br>Indirizzo (*)                                                                                                    |                                                  | PEC (in alternativa al Codice Univoco) Città (*)                                                          |
| C. Fiscale (*) Codice Fiscale dell'azienda Indirizzo di residenza Indirizzo (*) Provincia (*) Scegli la provincia                                                                                   | ]                                                | PEC (in alternativa al Codice Univoco) Città (*) CAP (*)                                                  |
| C. Fiscale (*) Codice Fiscale dell'azienda Indirizzo di residenza Indirizzo (*) Provincia (*) Scegli la provincia Tel laseria un unico numero (*)                                                   |                                                  | PEC (in alternativa al Codice Univoco) Città (*) CAP (*) Sito Web                                         |
| C. Fiscale (*) Codice Fiscale dell'azienda Indirizzo di residenza Indirizzo (*) Provincia (*) Scegli la provincia Tel Inserire un unico numero (*)                                                  |                                                  | PEC (in alternativa al Codice Univoco) Città (*) CAP (*) Sito Web                                         |
| C. Fiscale (*) Codice Fiscale dell'azienda Indirizzo di residenza Indirizzo (*) Provincia (*) Scegli la provincia Tel Inserire un unico numero (*) Compila i prossimi campi per me                  |                                                  | PEC (in alternativa al Codice Univoco) Città (*) CAP (*) Sito Web                                         |
| C. Fiscale (*) Codice Fiscale dell'azienda Indirizzo di residenza Indirizzo (*) Provincia (*) Scegli la provincia Tel Inserire un unico numero (*) Compila i prossimi campi per me Password Attuale | C<br>D<br>D<br>dificare la password              | PEC (in alternativa al Codice Univoco) Città (*) CAP (*) Sito Web Nuova Password: (di almeno 6 caratteri) |

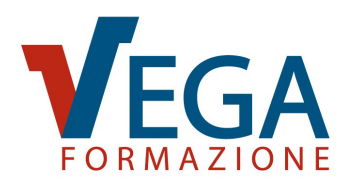

# **ASSEGNAZIONE LICENZE E-LEARNING ACQUISTATE**

Per assegnare le licenze dei corsi e-learning ai partecipanti, è necessario accedere alla schermata iniziale dell'Area Riservata Clienti e selezionare la voce di menu "ASSEGNA LE LICENZE E-LEARNING ACQUISTATE NON ANCORA UTILIZZATE".

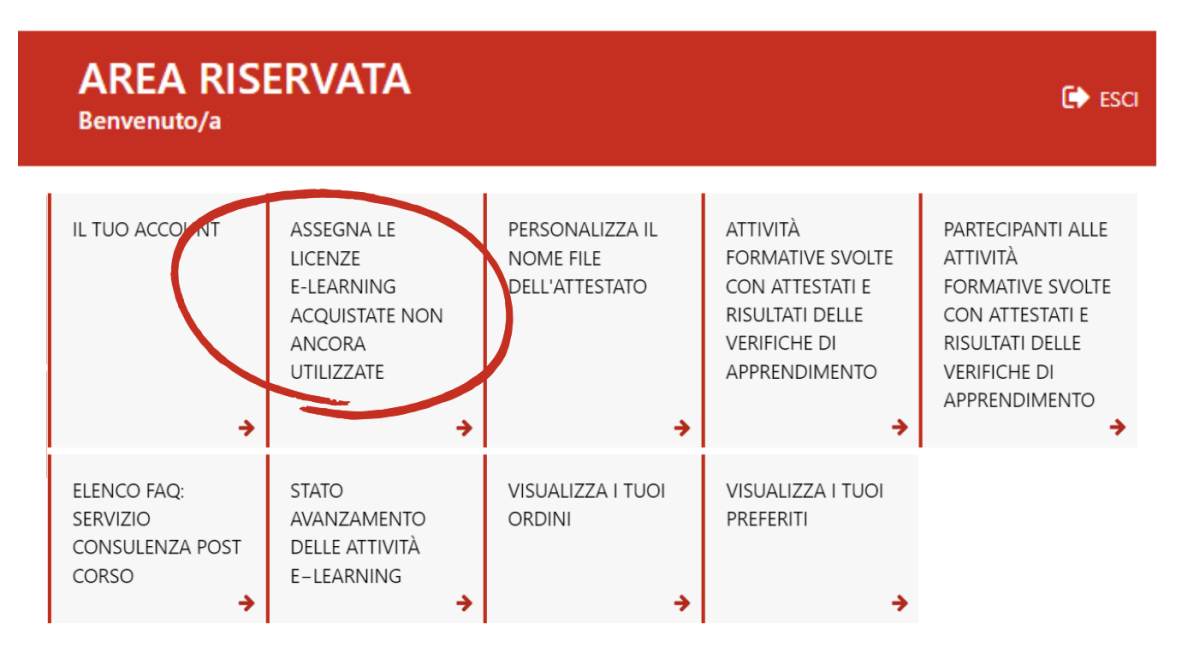

Cliccando poi su "Associa licenze" è possibile scegliere se assegnarle manualmente a uno o

più partecipanti, oppure se farlo in modo massivo con un file Excel.

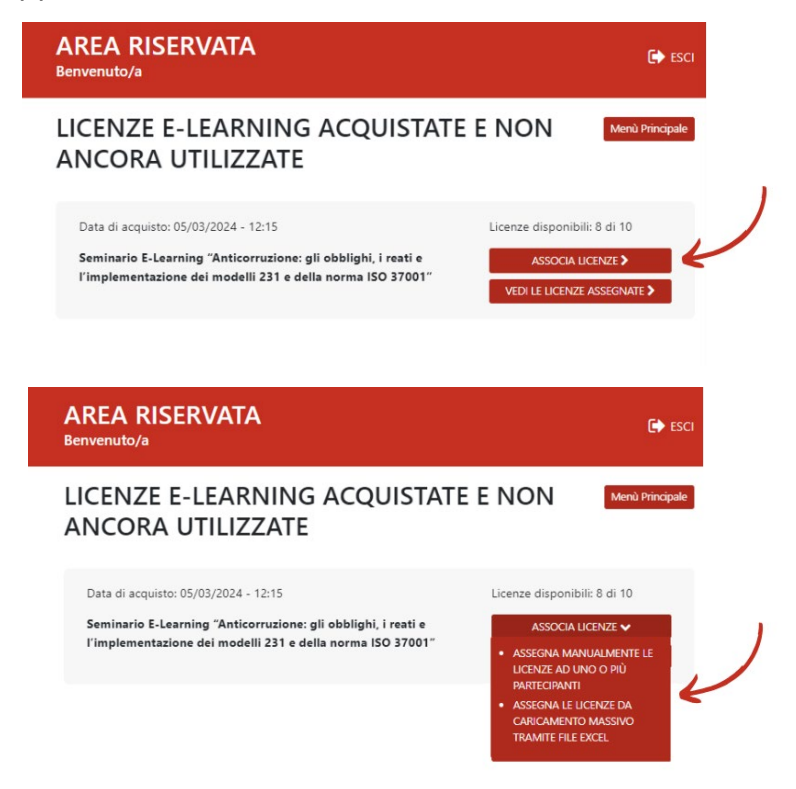

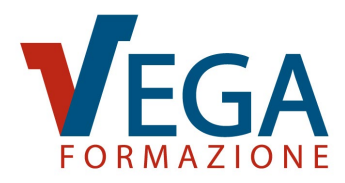

Per assegnare manualmente la licenza ad un partecipante:

- se già registrato e provvisto di Area Riservata Partecipante, selezionare il nome dal menu a tendina;
- se non ancora registrato, cliccare su "Nuovo partecipante" e inserire i dati richiesti.

Quando sono stati aggiunti tutti i partecipanti cliccare su "Conferma e salva".

| AREA RISERVATA<br>Benvenuto/a                                                                                                    | 🕞 esci                          |
|----------------------------------------------------------------------------------------------------|---------------------------------|
| ASSEGNA MANUALMENTE LE LICENZE Torna Indietro Totend<br>AD UNO O PIÙ PARTECIPANTI                                                                                                    | Principale                      |
| Assegna le licenze al partecipanti selezionandoli dal menu a tendina oppure. nel caso il partecipante non si<br>presente nell'elenco in quanto non ha ancora seguito dei corsi in elearning, cliccando sul pulsante<br>"Nuovo partecipante" e inserendo la sua anagrafica (nome, cognome, codice fiscale, email). | 3                               |
| Seminario E-Learning "Anticorruzione: gli obblighi, i reati e<br>l'implementazione dei modelli 231 e della norma ISO 37001"                                                                                                    |                                 |
| Licenza Seleziona un partecipante V Nucvo Parlecipante                                                                                                    |                                 |
| Licenze disponibili: 8 di 10 + ASSEGNA UNALTRA LICENZA                                                                                                    | Inserisci un nuovo partecipante |
| Annulla tutto e torna indietro Conferma e sulva                                                                                                    | Nome *                          |
|                                                                                                    | Codice Fiscale *                |
|                                                                                                    | Email *                         |

Per **l'assegnazione massiva delle licenze tramite file Excel**: scaricare il facsimile, compilarlo in tutte le colonne per ciascun partecipante e poi caricarlo nella nostra piattaforma cliccando su "Scegli file" e poi su "Carica file e verifica i dati".

|   | ASSEGNA LE LICENZE DA Torna Indietro Menù Principale -<br>CARICAMENTO MASSIVO TRAMITE<br>FILE EXCEL                                                                                                    |
|---|----------------------------------------------------------------------------------------------------|
|   | Seminario E-Learning "Anticorruzione: gli obblighi, i reati e l'implementazione dei modelli 231 e della<br>norma ISO 37001"                                                                                                    |
| 1 | Licenze disponibili: 8 di 10                                                                                                    |
| 4 | SCARICA IL FILE EXCEL FACSIMILE                                                                                                    |
|   | Utilizza il il file facsimile che trovi cliccando sul bottone qui sopra e compilalo inserendo i dati dei<br>partecipanti a cui vuoi assegnare le licenze. Attenzione che devono essere compilate tutte le colonne<br>dell'excel. |
|   | Per caricare i dati utilizza il form qui sotto.                                                                                                    |
|   | Scegli file Nessun file selezionato                                                                                                    |
|   | Annulla tutto e torna ioriatro                                                                                                    |

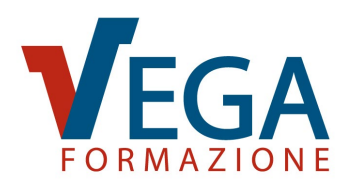

#### PERSONALIZZA IL NOME FILE DELL'ATTESTATO

Dalla schermata iniziale, selezionando la voce di menu "PERSONALIZZA IL NOME FILE DELL'ATTESTATO", potrai scegliere cosa inserire nel nome del file dell'attestato. Di default tutti i file si generano in automatico con il seguente formato del nome:

#### cognome del partecipante - nome del partecipante - nome - del - corso - gg - mm - aa. pdf

Se si desidera modificare le informazioni inserite all'interno del nome del file è possibile selezionare dal menu a tendina il dato e l'ordine desiderato, scegliendo tra: nome, cognome, data, nome del corso e codice fiscale. Inoltre è possibile scegliere anche il separatore tra: il trattino, il punto e il trattino basso.

Per modificare il nome file, seleziona almeno un campo dai menu a tendina seguenti e premi "Salva".

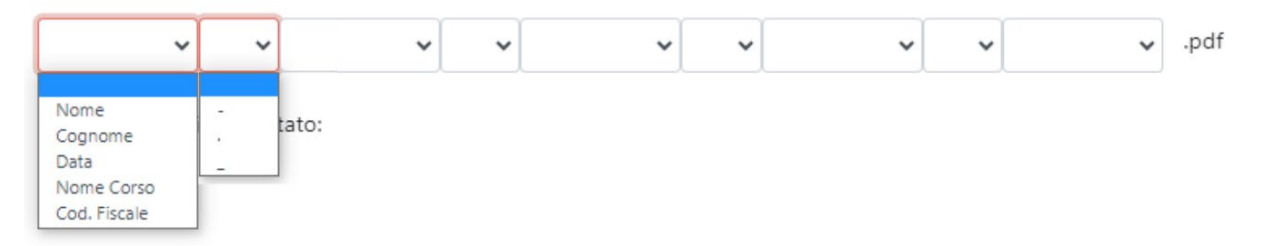

Dopo aver scelto l'ordine, il dato e il separatore desiderati, sarà possibile anche vedere una preview di esempio del formato del nome dell'attestato.

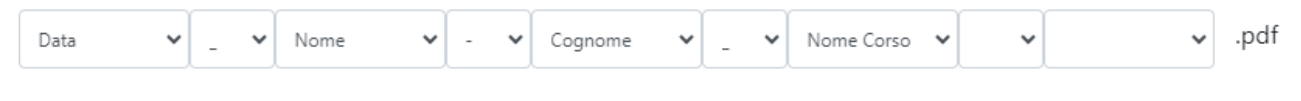

Preview nome file attestato:

01-01-2023\_mario-rossi\_nome-del-corso.pdf

Per salvare il formato del nome del file sarà poi necessario cliccare sul bottone "Salva" e procedere con lo scaricamento degli attestati.

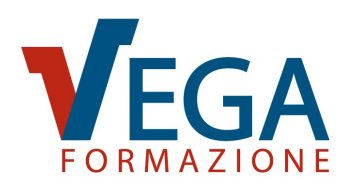

# ATTIVITÀ FORMATIVE SVOLTE CON ATTESTATI E RISULTATI DELLE VERIFICHE DI APPRENDIMENTO (STORIA FORMATIVA)

Dalla schermata iniziale, selezionando la voce di menu "ATTIVITÀ FORMATIVE SVOLTE CON RISULTATI DELLE VERIFICHE DI APPRENDIMENTO", potrai visualizzare l'**elenco di tutte le attività formative svolte**. Per ogni attività formativa è possibile visualizzare la durata, la data di conclusione e il numero dei partecipanti. Inoltre cliccando sul bottone "Dettagli" si accede all'elenco con nome e cognome di tutti i lavoratori che hanno svolto quel corso. È possibile scaricare l'elenco in Excel **a**, o stamparlo **a**. Inoltre è possibile scaricare anche gli attestati cliccando sul bottone "Apri".

| STORIA FORMATIVA<br>ATTIVITÀ FORMATIVE SVOLTE<br>VERIFICHE DI APPRENDIMENT                               | CON ATTE                                 | STATI E RISU           | ی 🖪 🛤 Me              | enù Principale  |
|----------------------------------------------------------------------------------------------------|------------------------------------------|------------------------|-----------------------|-----------------|
|                                                                                                    |                                          | Ricerca                | Tutti                 | ✓ Cerca         |
| Attività                                                                                                 | Durata (ore)                             | Conclusa il            | N° Partecipanti       |                 |
| CORSO AGGIORNAMENTO RLS PER<br>AZIENDE FINO 50 DIPENDENTI LA<br>RIUNIONE PERIODICA E IL RUOLO DEL<br>RLS | 4                                        | 25/10/2022             | 1                     | Dettagli        |
| STORIA FORMATI<br>PARTECIPANTI A:<br>CORSO AGGIORNAMENT<br>RIUNIONE PERIODICA E                          | VA<br>fo rls per <i>f</i><br>il ruolo de | AZIENDE FING<br>EL RLS | D 50 DIPENDENT        | Menù Principale |
| Nome Cognome                                                                                             |                                          |                        | % Risposte Esatte     | Attestato       |
| Nome Cognome                                                                                             |                                          |                        | 100,00 %<br>VEDI TEST | Apri            |
|                                                                                                    |                                          | ¥                      |                       |                 |

Cliccando sul bottone "VEDI TEST" è possibile prendere visione e scaricare il test di verifica finale con tutte le domande e le risposte date dal partecipante.

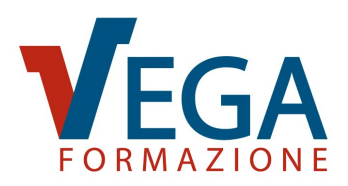

# PARTECIPANTI ALLE ATTIVITÀ FORMATIVE SVOLTE CON ATTESTATI E **RISULTATI DELLE VERIFICHE DI APPRENDIMENTO**

Dalla schermata iniziale, selezionando la voce di menu "PARTECIPANTI ALLE ATTIVITÀ FORMATIVE SVOLTE CON RISULTATI DELLE VERIFICHE DI APPRENDIMENTO", è possibile verificare l'elenco dei partecipanti che hanno svolto almeno un'attività formativa, scaricabile in Excel 💐, o stampabile 🚇. Per ciascun partecipante è disponibile la media di risposte esatte ottenute in tutte le verifiche finali (test) di apprendimento sostenute e scaricare gli attestati.

Inoltre, cliccando sul bottone "Dettagli" in corrispondenza di un partecipante è possibile visualizzare i risultati di ciascuna verifica finale (test) di apprendimento, la durata e la data di conclusione di ogni attività formativa svolta.

🏥 🚊 Menù Principale

PARTECIPANTI ALLE ATTIVITÀ

|                                  | FORMATIV<br>RISULTATI | e svo<br>Delle | VERIFIC     | N ATTES<br>CHE DI A | TATI E<br>PPREN   | DIME       | NTO    |              |
|----------------------------------|-----------------------|----------------|-------------|---------------------|-------------------|------------|--------|--------------|
|                                  | Cognome e Nome        |                |             | Media Rispost       | e Esatte Dall'ini | zio 🗸      |        | Cerca        |
|                                  | Nome Cognome          | 2              |             |                     | 75,00 %           |            | Dettag | li -         |
|                                  | Nome Cognome          | 2              |             |                     | 81,30 %           |            | Dettag | li -         |
|                                  | Nome Cognome          |                |             |                     | 85,65 %           |            | Dettag | íi.          |
|                                  | Nome Cognome          | 2              |             |                     | 100,00 %          |            | Dettag | $\mathbf{D}$ |
| PARTECIP                         | ANTI ALLE A           |                | ITÀ         |                     | Menù              | Principale | V      | )            |
| RISULTATI<br>ATTIVITA' FOR       | DELLE VER             | IFICH          | E DI APF    |                     | MENTO             |            |        |              |
|                                  |                       |                | Ricer       | Ca                  | Tutti 🗸           | Cerca      |        |              |
| Attività                         |                       | Durata         | Conclusa il | Risp. Esatte        | Attestato         | DAF        |        |              |
| AGGIORNAMENTO A<br>RISCHIO BASSO | ANTINCENDIO           | 2h             | 17/05/2022  | 100,00 %            | Apri              |            |        |              |

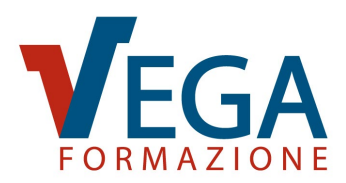

#### ELENCO FAQ: SERVIZIO CONSULENZA POST CORSO

Dalla schermata iniziale, selezionando la voce di menu "ELENCO FAQ: SERVIZIO DI CONSULENZA POST CORSO", è possibile accedere al nostro Servizio di consulenza online post corso che fornisce supporto agli utenti per la loro professione, consentendo una **prosecuzione del percorso formativo intrapreso**.

Ciascun partecipante riceverà assieme all'attestato un codice di accesso da utilizzare per porre quesiti ai docenti del corso utilizzando l'apposita **Area FAQ** presente nelle pagine del corso a cui ha partecipato. Le risposte formulate dal docente vengono inviate via e-mail all'utente e inserite nella sua Area Riservata, in modo da poterle archiviare e stampare all'occorrenza.

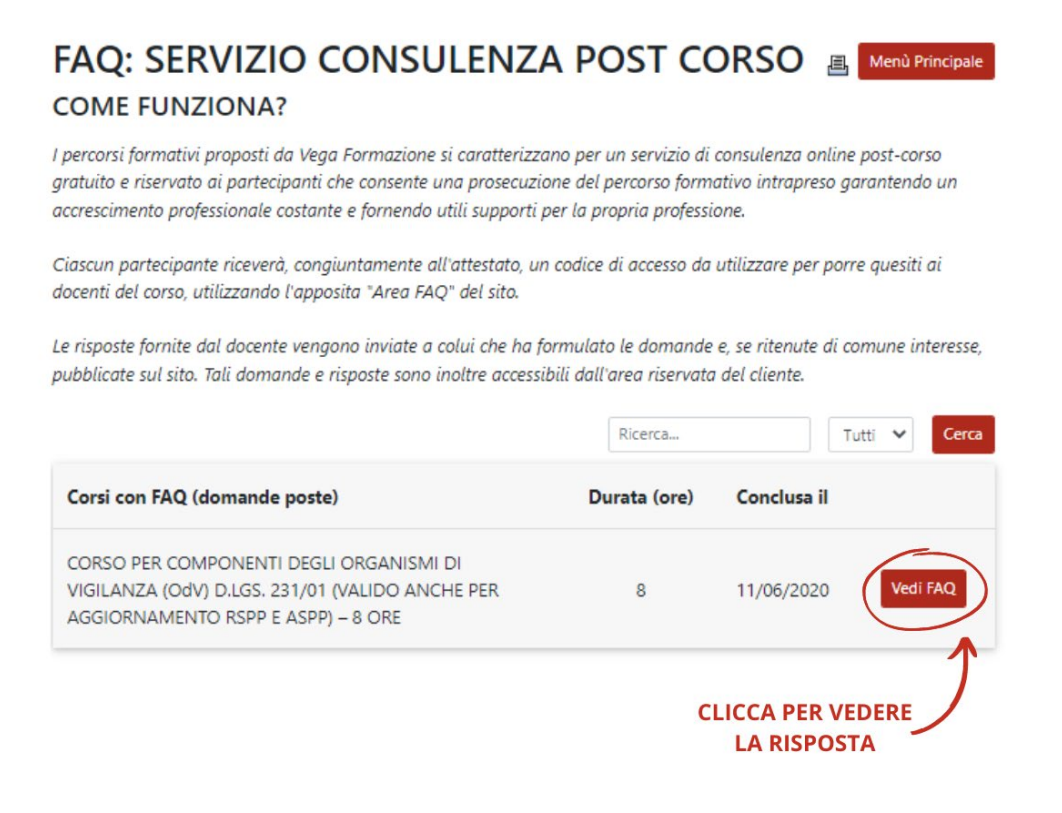

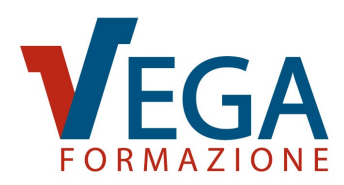

# STATO AVANZAMENTO DELLE ATTIVITÀ E-LEARNING

Dalla schermata iniziale, selezionando la voce di menu "STATO AVANZAMENTO DELLE ATTIVITÀ E-LEARNING", potrai visualizzare le **credenziali di accesso ai corsi e-learning acquistati**. Cliccando sul bottone che indica il numero di partecipanti a un determinato corso avrai accesso alla lista con le informazioni relative a ciascun partecipante: Nome, Cognome, utente, scadenza delle credenziali, avanzamento dell'attività formativa. Una volta conclusa sarà possibile vedere il test. È possibile scaricare lo stato di avanzamento delle attività in Excel , oppure stamparlo .

| STATO AVANZ                                                                 | AMENTO E                                                          | -LEARNING                                          | 5 💵                     | 🗐 Men                | ù Principale      |                 |
|-----------------------------------------------------------------------------|-------------------------------------------------------------------|----------------------------------------------------|-------------------------|----------------------|-------------------|-----------------|
| Vedi Partecipanti                                                           |                                                                   | Ricerca.                                           |                         | Tutti 🗸              | Cerca             |                 |
| Attività E-Learning                                                         |                                                                   |                                                    | Iscritto il             | N° Parte             | ecipanti          |                 |
| Corso E-Learning Classificazi<br>ATEX (Aggiornamento RSPP<br><b>Utente:</b> | one Luoghi con Pericol<br>e ASPP)                                 | o di Esplosione<br>C                               | 09/03/2023              | 1 Parter             | cipanti           |                 |
|                                                                             | STATO AVAN<br>PARTECIPANTI A<br>Corso E-Learning<br>Aggiornamento | VZAMENTO<br>:<br>g Classificazione<br>RSPP e ASPP) | E-LEARN<br>Luoghi con   | VING<br>Pericolo     | di Esplos         | Menù Principale |
|                                                                             | Cognome Nome                                                      | Utente e Password                                  | i Di                    | ate                  | Progresso         | Fruibile entro  |
|                                                                             | Nome Cognome                                                      | Utente:<br>Password:                               | Inizio: 27<br>Fine: 28/ | 7/03/2023<br>03/2023 | 100%<br>VEDI TEST |                 |

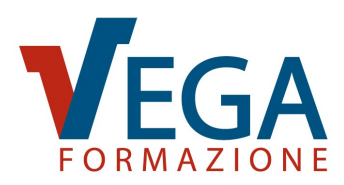

#### **VISUALIZZA I TUOI ORDINI**

Dalla schermata iniziale, selezionando la voce di menu "VISUALIZZA I TUOI ORDINI", potrai accedere allo **storico dei tuoi acquisti** e controllare lo **stato dei pagamenti**. Inoltre, cliccando sul bottone "ACQUISTA DI NUOVO", avrai la possibilità di acquistare nuovamente lo stesso corso.

| I MIEI ORDINI                                                                                                    | 📕 Menù Principale            |
|----------------------------------------------------------------------------------------------------|------------------------------|
| visualizza lo storico dei taol acquisti e controlla lo stato dei pagamenti.                                                                                                    |                              |
| Ordine effettuato il: 04 maggio 2023 alle 16:48 - Pagamento effettuato<br>CORSO E-LEARNING DI FORMAZIONE SULLA SICUREZZA PER LAVORATORI<br>DEGLI UFFICI – RISCHIO BASSO<br>VISUALIZZA DETTAGLI ORDINE                                                                         | € 51,24<br>ACQUISTA DI NUOVO |
| Ordine effettuato il: 02 maggio 2023 alle 14:36 - Pagamento effettuato<br>Di seguito il riepilogo dei corsi acquistati                                                                                                    | € 51,24                      |
| CORSO E-LEARNING SULLA PRIVACY (GDPR) PER IL PERSONALE AZIENDALE<br>(CORSO BASE)                                                                                                    | ACQUISTA DI NUOVO            |
| CORSO E-LEARNING CYBER SECURITY: COME PROTEGGERE I DATI DA<br>ATTACCHI INFORMATICI<br>VISUALIZZA DETTAGLI ORDINE                                                                                                    | ACQUISTA DI NUOVO            |
| Ragione Sociale:   Settore:   Partita Iva:   Codice Fiscale:   PEC (per Fattura   Elettronica):   Indirizzo:   Crità:   Provincia:   Catie:   Person:   Elettronica Certificata):   Sito Web:   Referente Aziendale:   Inporto complessivo da   Verson:   Motalità pagamento: |                              |

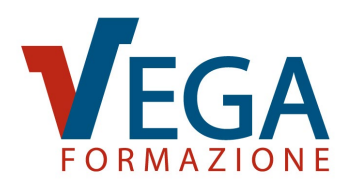

# VISUALIZZA LO STATO DEI TUOI ORDINI "A SCALARE"

Nella sezione "I MIEI ORDINI", qualora sia stato stipulato un ordine "a scalare" **per l'acquisto nel tempo** di diversi corsi di formazione, **fino al raggiungimento di un limite massimo di spesa**, potrai visualizzare: la data, il numero dell'ordine, l'importo massimo di spesa, l'importo residuo, la scadenza dell'ordine e il dettaglio di tutti gli acquisti effettuati per mezzo di tale ordine.

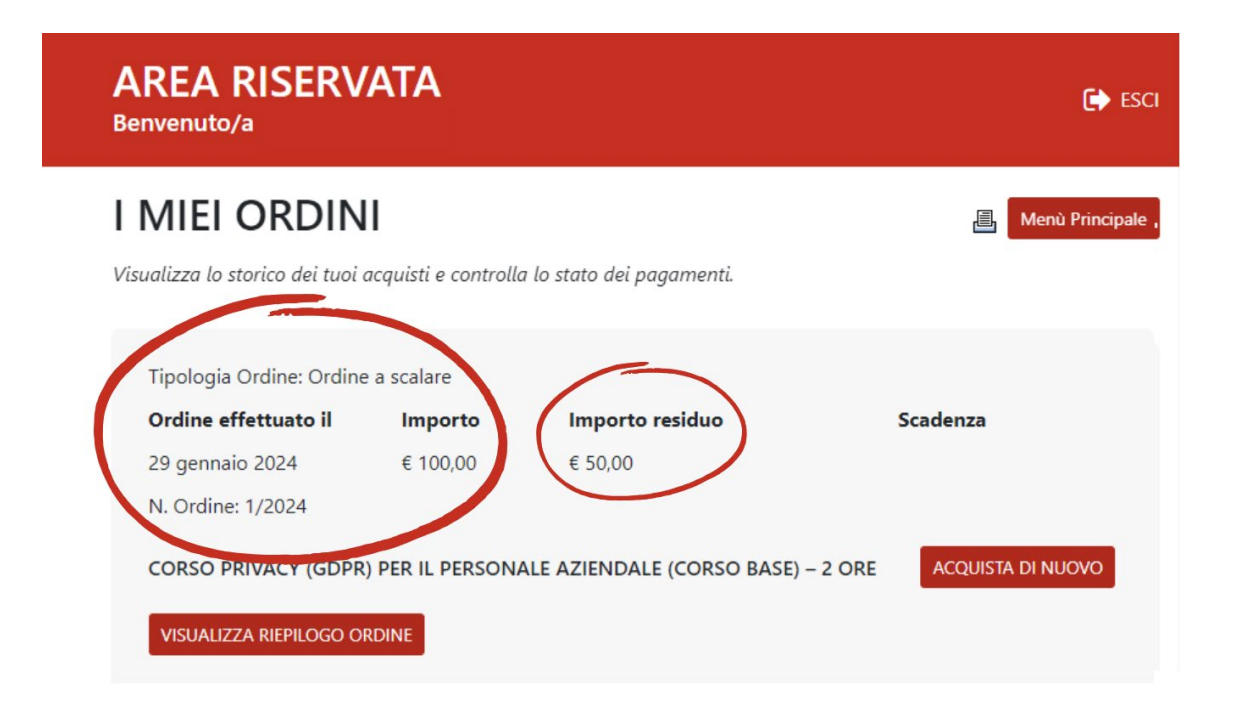

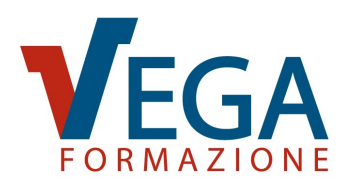

#### **VISUALIZZA I TUOI PREFERITI**

Dalla schermata iniziale, selezionando la voce di menu "VISUALIZZA I TUOI PREFERITI", avrai accesso alla lista di tutti i corsi che hai salvato come **preferiti**.

#### I MIEI PREFERITI

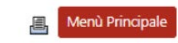

Grazie alla funzione "I miei preferiti" puoi creare una lista con tutti i corsi che ti interessano. Per aggiungere un corso ai preferiti clicca sull'icona (2). Se vuoi eliminare un corso dai preferiti ri-clicca sull'icona (2). Una volta inserito un corso tra i preferiti puoi continuare a esplorare il sito e tornare alla tua lista più tardi.

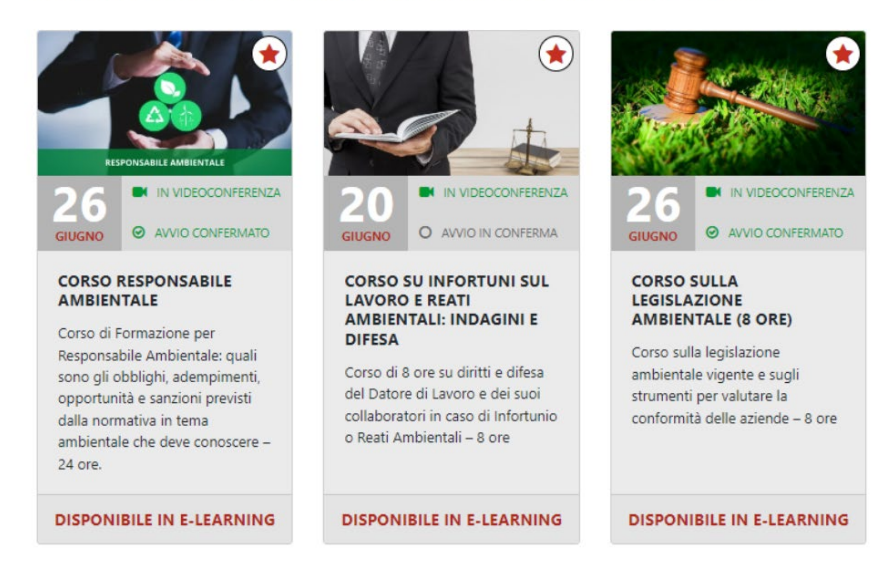

Per aggiungere un corso ai preferiti basterà cliccare sull'icona (2) presente in alto a destra nell'immagine di ogni corso, oppure in alto a destra nella scheda del corso (2) Aggiungi ai Preferiti . Mentre per eliminarlo basterà cliccare nuovamente sull'icona, che questa volta apparirà di colore rosso (2).

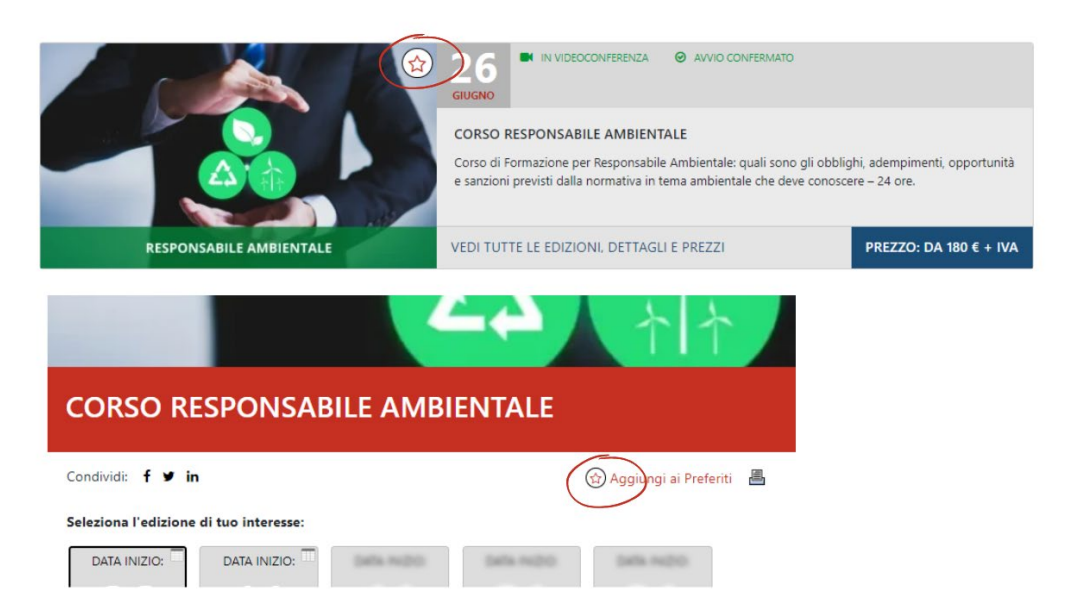

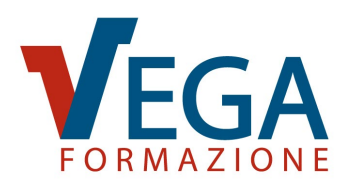

# VISUALIZZA LA LISTA DEI DISCENTI CON AREA RISERVATA PARTECIPANTE

Dalla schermata iniziale, selezionando la voce di menu "VISUALIZZA LA LISTA DEI DISCENTI CON AREA RISERVATA PARTECIPANTE", potrai visualizzare la lista dei partecipanti ai quali sono stati assegnati dei corsi da svolgere in modalità e-learning.

| AREA RIS<br>Benvenuto/a                             | ERVATA                                                                        |                                                |                                                                                                    | 🕞 ESCI                                                                                                    |
|-----------------------------------------------------|-------------------------------------------------------------------------------|------------------------------------------------|----------------------------------------------------------------------------------------------------|----------------------------------------------------------------------------------------------------|
| IL TUO ACCOUNT                                      | ASSEGNA LE<br>LICENZE<br>E-LEARNING<br>ACQUISTATE NON<br>ANCORA<br>UTILIZZATE | PERSONALIZZA IL<br>NOME FILE<br>DELL'ATTESTATO | ATTIVITÀ<br>FORMATIVE SVOLTE<br>CON ATTESTATI E<br>RISULTATI DELLE<br>VERIFICHE DI<br>APPRENDIMENTO | PARTECIPANTI ALLE<br>ATTIVITÀ<br>FORMATIVE SVOLTE<br>CON ATTESTATI E<br>RISULTATI DELLE<br>VERIFICHE DI<br>APPRENDIMENTO |
| ELENCO FAQ:<br>SERVIZIO<br>CONSULENZA POST<br>CORSO | STATO<br>AVANZAMENTO<br>DELLE ATTIVITÀ<br>E-LEARNING                          | VISUALIZZA I TUOI<br>ORDINI                    | VISUALIZZA I TUOI<br>PREFERITI                                                                      | VISUALIZZA LA<br>LISTA DEI DISCENTI<br>CON AREA<br>RISERVATA<br>PARTECIPANTE                                             |

Dalla lista, premendo su "MODIFICA" in corrispondenza della riga di un partecipante, potrai cambiare la sua email di riferimento. Se il partecipante ha già effettuato il primo accesso comparirà anche la scritta "Primo accesso effettuato" e il pulsante "VEDI", tramite il quale sarà possibile visualizzare quali corsi sta svolgendo.

| AREA RISERVATA<br>Benvenuto/a                             |                          | I               | 🕞 ESCI          |
|-----------------------------------------------------------|--------------------------|-----------------|-----------------|
| Lista dei partecipanti con Area Riservata Menù Principale |                          |                 |                 |
| Partecipante                                              | Stato Area Riservata     | Data Iscrizione |                 |
| Minell Michale<br>Microsoft (200)                         |                          | Мс              | odifica         |
| Reparement Palata<br>annullas/TC/10232714                 |                          | Mc              | odifica         |
| Bandania Natalija<br>(MCHL, ATTORC: SH                    |                          | Мс              | odifica         |
| Magnatini Gara<br>HUNCURINE (2015)                        |                          | Mo              | odifica         |
| B Ren Televite Level<br>(million codition)                | Primo accesso effettuato | Mo              | /edi<br>odifica |

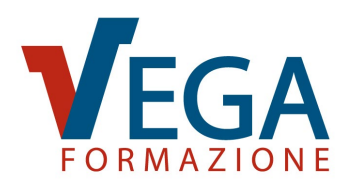

## ELENCO ISCRIZIONI AD ATTIVITÀ FORMATIVE DA SVOLGERE

Qualora avessi già effettuato un'iscrizione ad un'attività formativa, nella tua schermata iniziale troverai anche la sezione "ELENCO ISCRIZIONI AD ATTIVITÀ FORMATIVE DA SVOLGERE".

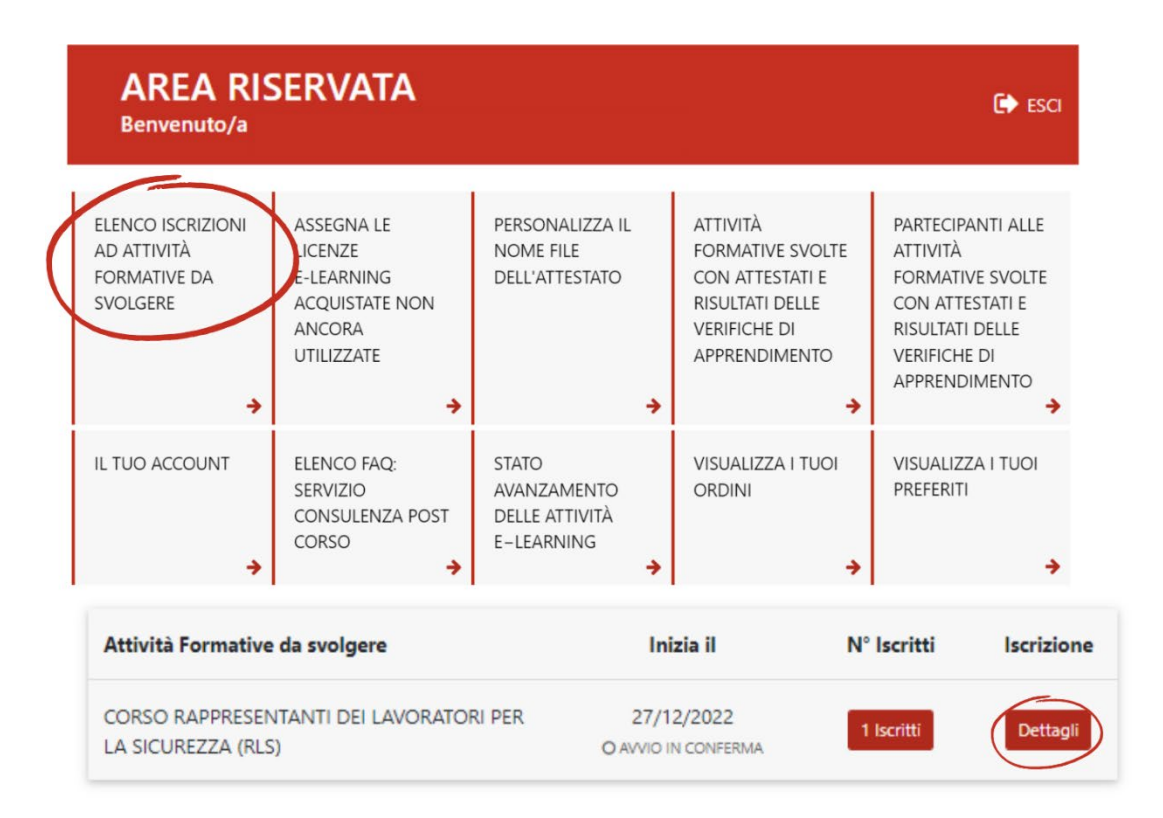

In questa sezione troverai l'elenco delle attività formative a cui ti sei iscritto e che devi ancora svolgere. Cliccando sul bottone "Dettagli" potrai visualizzare i dettagli del corso e i nomi dei partecipanti iscritti che dovranno svolgere l'attività formativa.

| ISCRIZIONI AD                                                 | ATTIVITA' FORMATIVE DA              | Aenù Principale |
|---------------------------------------------------------------|-------------------------------------|-----------------|
| CORSO RAPPRESEN                                               | TANTI DEI LAVORATORI PER LA SICUREZ | ZZA (RLS)       |
| Si riporta di seguito il riepilogo<br>Stampa questo riepilogo | dei dati inseriti.                  |                 |
| Titolo:                                                       |                                     |                 |
| Date e Orari:                                                 |                                     |                 |

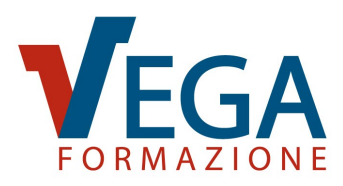

Qualora avessi già svolto dei corsi, nella schermata iniziale, troverai anche una sezione con le ultime attività svolte, dalla quale sarà possibile accedere alla storia formativa e scaricare l'attestato.

|                              | Ultime Attività Svolte                                                                            | Conclusa il          | N° Partecipanti       |            |  |
|------------------------------|---------------------------------------------------------------------------------------------------|----------------------|-----------------------|------------|--|
|                              | CORSO E-LEARNING FORMAZIONE SICUREZZA<br>LAVORATORI PARTE GENERALE E SPECIFICA<br>(RISCHIO BASSO) | 05/04/2022           | 1                     | Dettagli   |  |
| STO<br>PARTI<br>CORS<br>GENE | STORIA FORMATIVA<br>PARTECIPANTI A:<br>CORSO E-LEARNING FORMAZIONE SICUREZZA LAVORATORI PARTE     |                      |                       |            |  |
|                              |                                                                                                   | T                    | utti gli Attestati Tu | itti i DAF |  |
| Nome                         | Cognome                                                                                           | % Risposte Esatte    | Attestato             | DAF        |  |
| Nome                         | e Cognome                                                                                         | 95,00 %<br>VEDI TEST | Apri                  | Apri       |  |

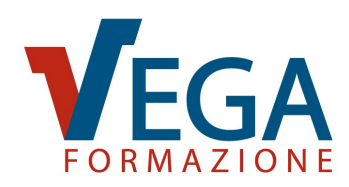

# SEZIONE "ASSISTENZA CLIENTI" SUL SITO

In tutte le pagine del sito è presente, in alto a destra nella barra dei menu, la voce "Assistenza Clienti".

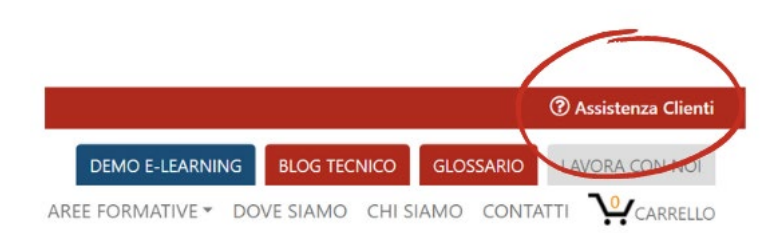

Cliccando il link si aprirà la sezione "Assistenza Clienti" dove sono indicate le domande e risposte più frequenti sui nostri servizi, suddivise per argomento.

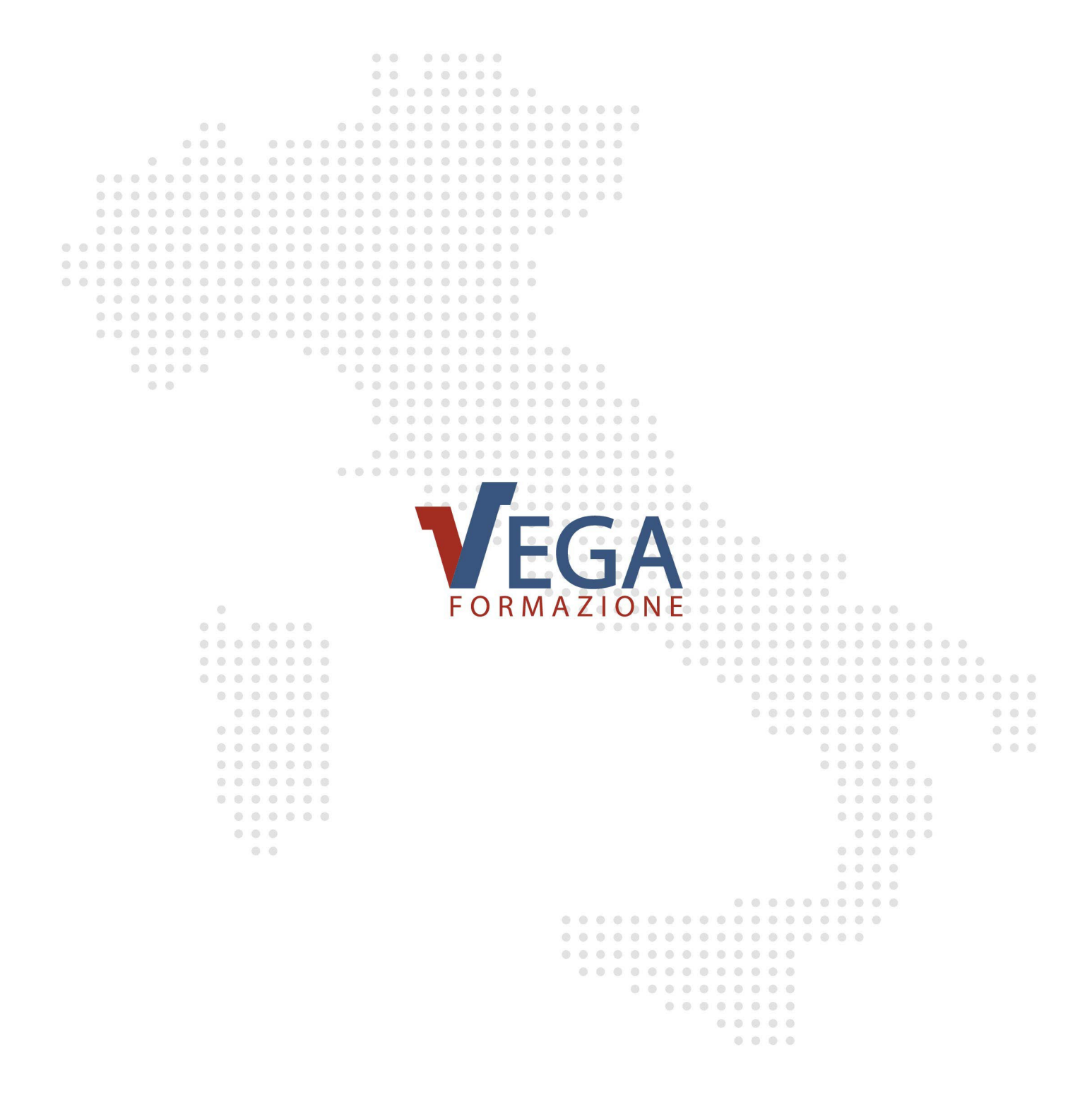

#### **VEGA FORMAZIONE S.r.I.**

Via Don Tosatto 35 - 30174 Mestre (VE) Tel. 041/3969013 - www.vegaformazione.it Organismo di Formazione Accreditato dalla Regione Veneto Ente certificato ISO 9001, ISO 45001, ISO 14001 e UNI/PdR 125

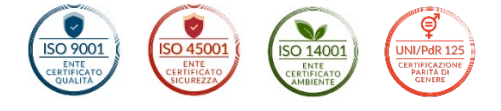